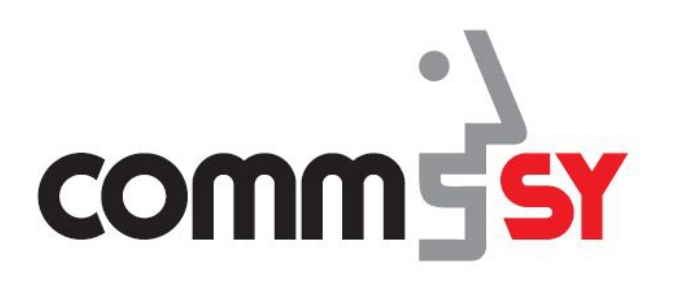

# Wie eröffne ich einen Gruppenraum?

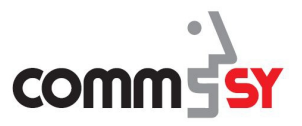

# 1 Gruppenraum

In CommSy gibt es verschiedene Raumtypen. So können in einem Klassenraum weitere Gruppenräume erstellt werden, in denen nur Mitglieder des Klassenraumes die Möglichkeit haben die Teilnahme zu beantragen.

## 2 Gruppenraum eröffnen – Gegenüberstellung CommSy 9 und 8

### CommSy 8:

Um einen Gruppenraum zu eröffnen, klicken Sie in der Rubrikleiste auf "**Gruppen**".

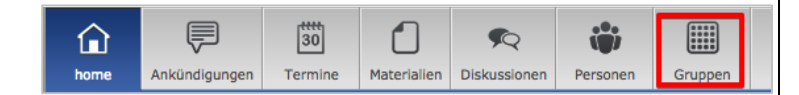

### CommSy 9:

Um einen Gruppenraum zu eröffnen, klicken Sie in der Navigation auf "Gruppen".

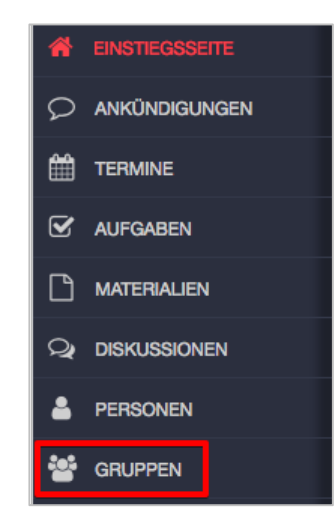

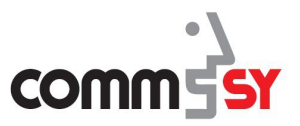

### Klicken Sie rechts auf das Icon "Neuen Eintrag erstellen".

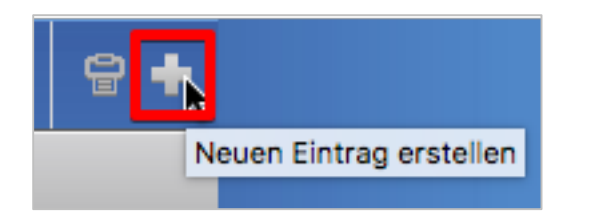

Geben Sie einen "**Namen**" für den Gruppenraum ein und entscheiden Sie, ob der Raum auch von anderen Personen "**bearbeitbar**" sein soll. Wählen Sie unter "Aktion auswählen", "Neuer Eintrag" aus.

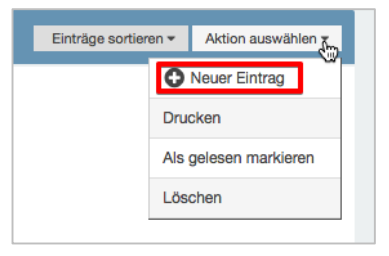

Geben Sie einen **"Titel**" für den Gruppenraum ein und entscheiden Sie, ob der Raum auch von anderen Personen **"bearbeitbar**" sein soll. **"Speichern**" Sie ihre Eingabe.

| Bearbeiten Name*: Keingruppe C                                                                             | ≪< Gruppe 2 / 2 ▼ >>>                | Aktion auswählen - |
|----------------------------------------------------------------------------------------------------|--------------------------------------|--------------------|
| Logo: Datcien auswählen<br>R X P @ @ A A B I U S X, X <sup>2</sup> Ω II II II II II II II II II II II II I | [Titel eingeben]                     |                    |
|                                                                                                    | Nur von Annika Friedrich bearbeitbar |                    |
|                                                                                                    | deaktiviert                          |                    |
| Zugriffsrechte zugeordnete Einträge Gruppenraum                                                            | deaktiviert bis                      |                    |
| Für alle bearbeitbar<br>Nur von Annika Friedrich bearbeitbar<br>Speichern Abbrechen                        | Speichern Abbrechen                  |                    |
|                                                                                                    |                                      |                    |

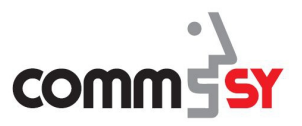

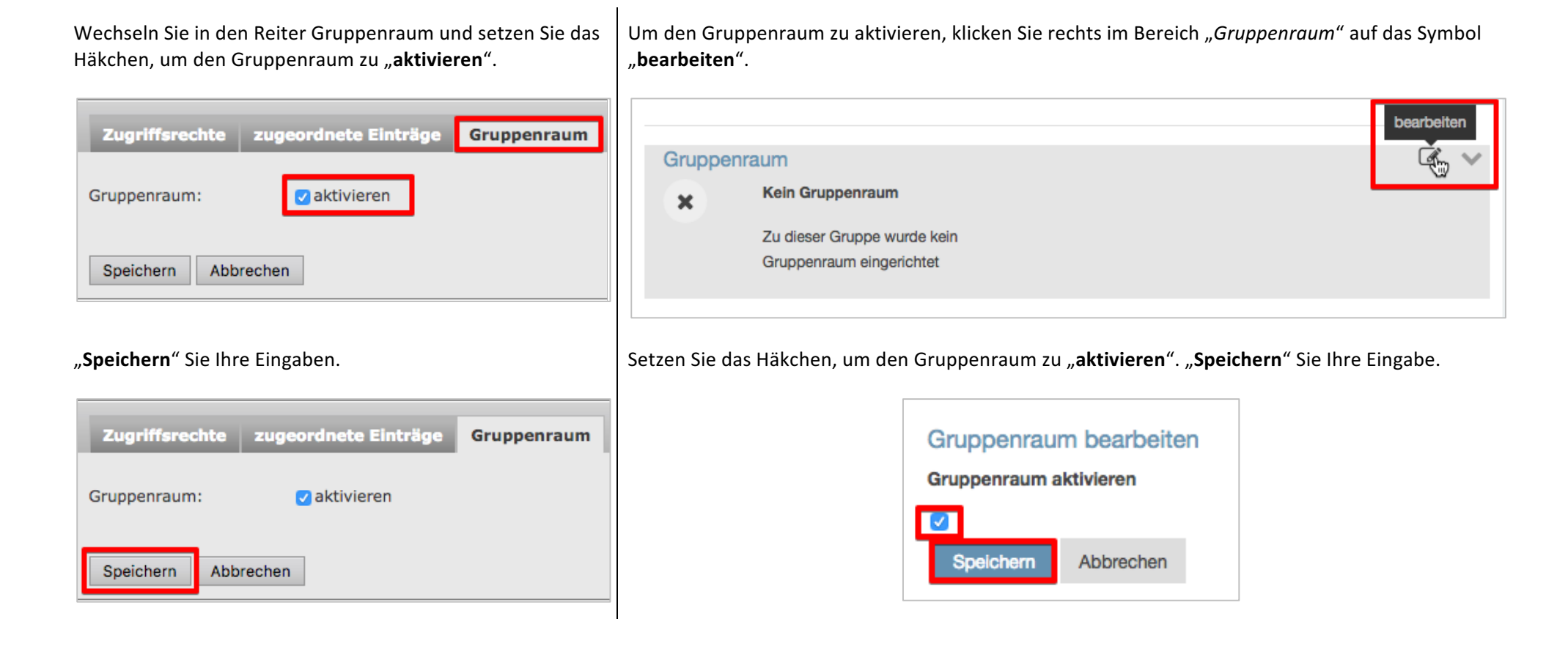

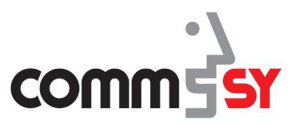

#### 

### "Betreten" Sie den Gruppenraum.

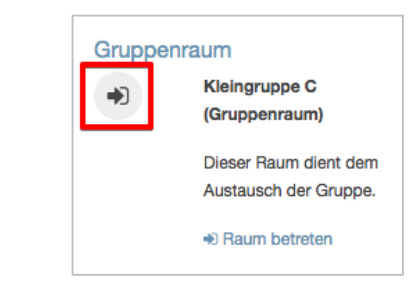

Öffnen Sie über die CommSy-Leiste die "Einstellungen".

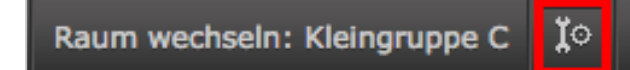

Klicken Sie in der Navigation auf "Einstellungen".

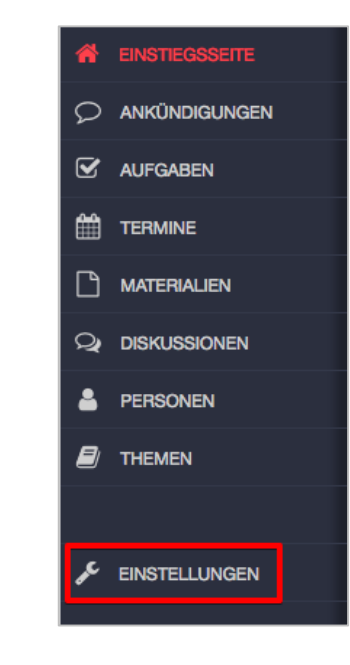

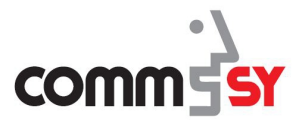

Entscheiden Sie in den **"Allgemeinen Einstellungen"**, ob bei Personen, die den Gruppenraum zum ersten Mal betreten möchten, eine **"Teilnahmeüberbrüfung"**, *"nie"*, *"immer"* oder durch einen *"Code"* durchgeführt werden soll.

| Grundeinstellungen: Legen Sie z.B. den Raumnamen fest und ob er dargestellt werden soll, wählen Sie die Sprache des Raum<br>geben Sie dem Raum ein Logo. Außerdem können Sie die zentralen Zuordnungen für den Raum treffen.<br>Raumname*: Keingruppe C V Rame anzeigen | es aus unc |
|----------------------------------------------------------------------------------------------------|------------|
| Grundeinstellungen: Legen Sie z.B. den Raumnamen fest und ob er dargestellt werden soll, wählen Sie die Sprache des Raum<br>geben Sie dem Raum ein Logo. Außerdem können Sie die zentralen Zuordnungen für den Raum treffen.<br>Raumname*: Keingruppe C Z Name anzeigen | es aus uno |
| Raumname*: Kleingruppe C Vame anzeigen                                                                                                    |            |
|                                                                                                    |            |
| Sprache*: Deutsch -                                                                                                    |            |
| Logo: Dateien auswählen                                                                                                    |            |

Entscheiden Sie über ein Drop-Down-Menü in den "**Allgemeinen Einstellungen**", ob bei Personen, die den Gruppenraum zum ersten Mal betreten möchten, eine "**Teilnahmeüberbrüfung**", "*nie*", *"immer*" oder durch einen "*Code*" durchgeführt werden soll.

| Grundeinstell        | ungen                                                          |    |
|----------------------|----------------------------------------------------------------|----|
| Legen Sie z.B. den F | taumnamen fest und ob er dargestellt werden soll, wählen Sie d | ie |
| Sprache des Raume    | s aus und geben Sie dem Raum ein Logo. Außerdem können Si      | е  |
| die zentralen Zuordr | ungen für den Raum treffen.                                    |    |
| Titel:*              |                                                                |    |
| Kleingruppe C (Gru   | ppenraum)                                                      |    |
| Sprache*             |                                                                |    |
| Deutsch              | -                                                              |    |
|                      |                                                                |    |
|                      | ing                                                            |    |
| Tellnahmeuberprüf    |                                                                |    |

Klicken Sie unten auf der Seite auf "Einstellungen speichern".

Einstellungen speichern

"Speichern" Sie Ihre Eingabe ganz unten auf der Seite.

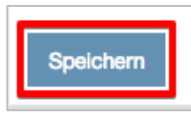

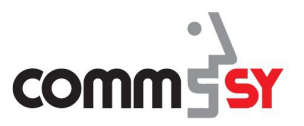

Klicken Sie in der Navigation auf "Zurück zum Raum", um die "Einstellungen" zu verlassen.

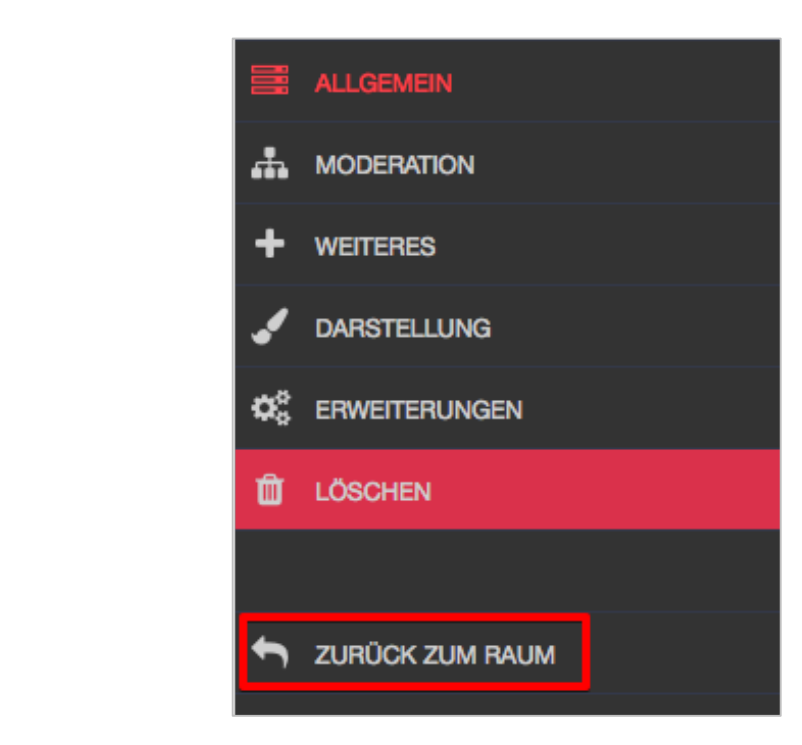

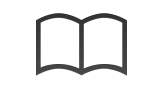

Weitere Informationen zu den Raumeinstellungen finden Sie in der Handreichung "*CommSy 9 – Konfiguration für ModeratorInnen*".